## Поиск журнала для публикации по «источникам»

## в базе данных Scopus

1. На <u>стартовой странице</u> Scopus в верхней панели меню выбрать «Источники» (рисунок 1).

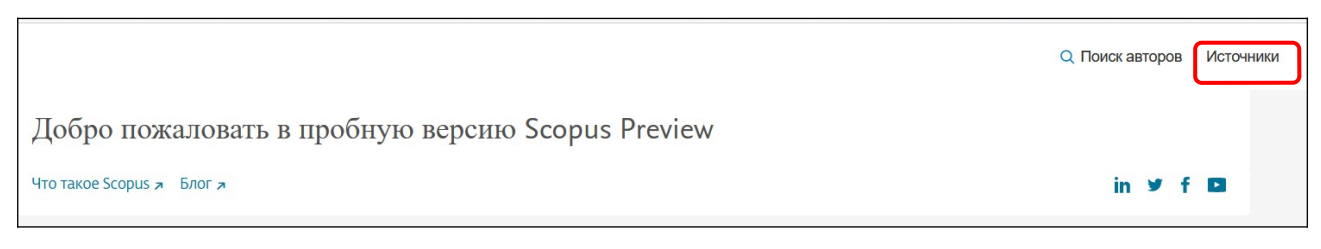

Рисунок 1.

2. Необходимый журнал можно найти по названию, ISSN, издательству или отрасли знаний (рисунок 2).

| Источники                        |                                                                                                    |
|----------------------------------|----------------------------------------------------------------------------------------------------|
| Отрасль знаний<br>Отрасль знаний | Укажите отрасль знаний                                                                                                    |
| Название<br>Издатель             | сцета рейтицга CiteScore итобы следать доказате                                                                                                    |
|                                  | Обновленная методика будет применяться для<br>обновленная методика будет применяться для<br>спени ко всём предыдущим годам, для которых вычислялся (<br>палены и больше не доступны — Просмотреть методику (ites/ |
|                                  | Ристнок 2                                                                                                    |

3. Указать необходимые параметры. Нажать «Применить» (рисунок 3).

| Источники                                                 |                                                                                           |           |
|-----------------------------------------------------------|-------------------------------------------------------------------------------------------|-----------|
| Отрасль знаний Укаж                                       | ите отрасль знаний                                                                        |           |
| ~ [                                                       | Agricultural and Biological Sciences                                                      | -         |
| і Улучшенный Citescore<br>Ранее мы обновили методику      | Agricultural and Biological Sciences (miscellaneous)                                      | 4         |
| надежным, стабильным и поль<br>задним числом применена ко | Ahimal Science and Zoology                                                                | )         |
| значения CiteScore удалены и                              | <ul> <li>Aquatic Science</li> <li>Ecology, Evolution, Behavior and Systematics</li> </ul> |           |
| Фильтровать уточненный списс                              | Food Science     Forestry                                                                 |           |
| Применить Сбросить фильтры                                | General Agricultural and Biological Sciences                                              |           |
|                                                           | □ Irsect Science                                                                          |           |
| Варианты отображения                                      | Pant Science                                                                              | ~<br>~    |
| Отображать только журналы с<br>открытым доступом          |                                                                                           | Применить |

Рисунок 3.

4. В панели уточнения результатов выделить чекбоксы напротив необходимых фильтров. Нажать «Применить» (рисунок 4).

|                                                                                                    | Резул  | іьтатов: 3 обі                                                           | 🛃 Ска       | чать список источнико                                                     | в Scopus 🛈 Под               | робнее о списке        | источников Scopu |
|----------------------------------------------------------------------------------------------------|--------|--------------------------------------------------------------------------|-------------|---------------------------------------------------------------------------|------------------------------|------------------------|------------------|
| Сбросить фильтры                                                                                                    | BC     | 🔲 Все 🗸 🔚 Экспортировать в формате Excel 🔲 Сохранить в список источников |             | кисточников                                                               | Посмотреть параметры за год: |                        |                  |
| Варианты отображения                                                                                                    |        | Название источника $\checkmark$                                          | CiteScore 🗸 | Наивысший<br>процентиль $\downarrow$                                      | Цитирования<br>2017-20↓      | Документы<br>2017-20 ↓ | % цитирования    |
| <ul> <li>Отображать только журналы с<br/>открытым доступом</li> <li>Кол-во за 4-летний период</li> <li>Минимим не выблан</li> </ul> | י []   | Annual Review of Plant Biology <i>Открытый доступ</i>                    | 36.1        | 99%<br>1/445<br>Plant Science                                             | 3 899                        | 108                    | 95               |
| ОМинимум не Борран<br>ОМинимум цитирований<br>ОМинимум документов<br>Максимальный квартиль рейтинга Citescore                       | 2<br>• | Fungal Diversity                                                         | 30.7        | 99%<br>1/647<br>Ecology, Evolution,<br>Behavior and<br>Systematics        | 2 611                        | 85                     | 91               |
| Показывать только названия,<br>относящиеся к верхним то<br>процентам<br>1-й квартиль                                                | 3      | Annual Review of Entomology                                              | 29.2        | 99%<br>2/647<br>Ecology, Evolution,<br>Behavior and<br>Systematics        | 2 886                        | 99                     | 97               |
| ■2-й квартиль З-й квартиль 14-й квартиль                                                                                            | 4      | Trends in Plant Science                                                  | 25.3        | 99%<br>2/445<br>Plant Science                                             | 8 410                        | 332                    | 96               |
| Тип источника                                                                                                    | 5      | Studies in Mycology <i>Открытый доступ</i>                               | 24.9        | 99%<br>1/85<br>Agricultural and<br>Biological Sciences<br>(miscellaneous) | 1 570                        | 63                     | 97               |
| <br>Материалы конференций<br>Отраслевые издания                                                                                     | 6      | Annual Review of Phytopathology                                          | 24.4        | 99%<br>3/445<br>Plant Science                                             | 2 270                        | 93                     | 89               |
| Применить Сбросить фильтры                                                                                                    | 7      | Biological Reviews                                                       | 22.4        | 99%<br>1/209<br>General Agricultural                                      | 9 039                        | 404                    | 96               |

5. Выделить результаты. Скачать список источников (рисунок 5).

| Резул | ьтатов: 318                                           | 坐 Ска           | чать список источнико                                                     | в Scopus 🛈 Под               | робнее о списке        | е источников Scopus |  |
|-------|-------------------------------------------------------|-----------------|---------------------------------------------------------------------------|------------------------------|------------------------|---------------------|--|
| Bce   | 🔁 🖪 Экспортировать в формате Excel 📱 Сохр             | ранить в списон | кисточников                                                               | Посмотреть параметры за год: |                        |                     |  |
|       | Название источника $\checkmark$                       | CiteScore 🗸     | Наивысший<br>процентиль ↓                                                 | Цитирования<br>2017-20 ↓     | Документы<br>2017-20 ↓ | % цитирования 🗲     |  |
| ۱ 📕   | Annual Review of Plant Biology <i>Открытый доступ</i> | 36.1            | 99%<br>1/445<br>Plant Science                                             | 3 899                        | 108                    | 95                  |  |
| 2     | Studies in Mycology <i>Открытый доступ</i>            | 24.9            | 99%<br>1/85<br>Agricultural and<br>Biological Sciences<br>(miscellaneous) | 1 570                        | 63                     | 97                  |  |
| 3     | Conservation Letters <i>Открытый доступ</i>           | 17.7            | 99%<br>1/177<br>Nature and<br>Landscape<br>Conservation                   | 2 232                        | 126                    | 89                  |  |
| 4     | Genome Biology <i>Открытый доступ</i>                 | 16.5            | 98%<br>11/647                                                             | 16 235                       | 983                    | 84                  |  |

Рисунок 5.